# Le damos la bienvenida a Microsoft Teams

Microsoft Teams es la aplicación que reúne las conversaciones, las reuniones y los archivos en un solo lugar. Esta guía ayuda a empezar a trabajar con Teams, conocer los conceptos básicos, obtener sugerencias para practicar de forma autónoma y descubrir formas de interactuar con el equipo.

# Configuración

**Descargar** la aplicación de Teams para <u>escritorio</u> y dispositivos móviles para acceder a Teams con el mejor rendimiento desde cualquier lugar.

# Explorar

En nada lo tendrás hecho. Aumenta la confianza en ti mismo probando cosas por tu cuenta. Ve hasta el 🖾 Meet now (en la esquina superior derecha de la pestaña Calendario) para probar todas las funcionalidades de las reuniones antes de tener que usarlas.

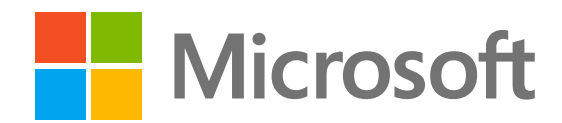

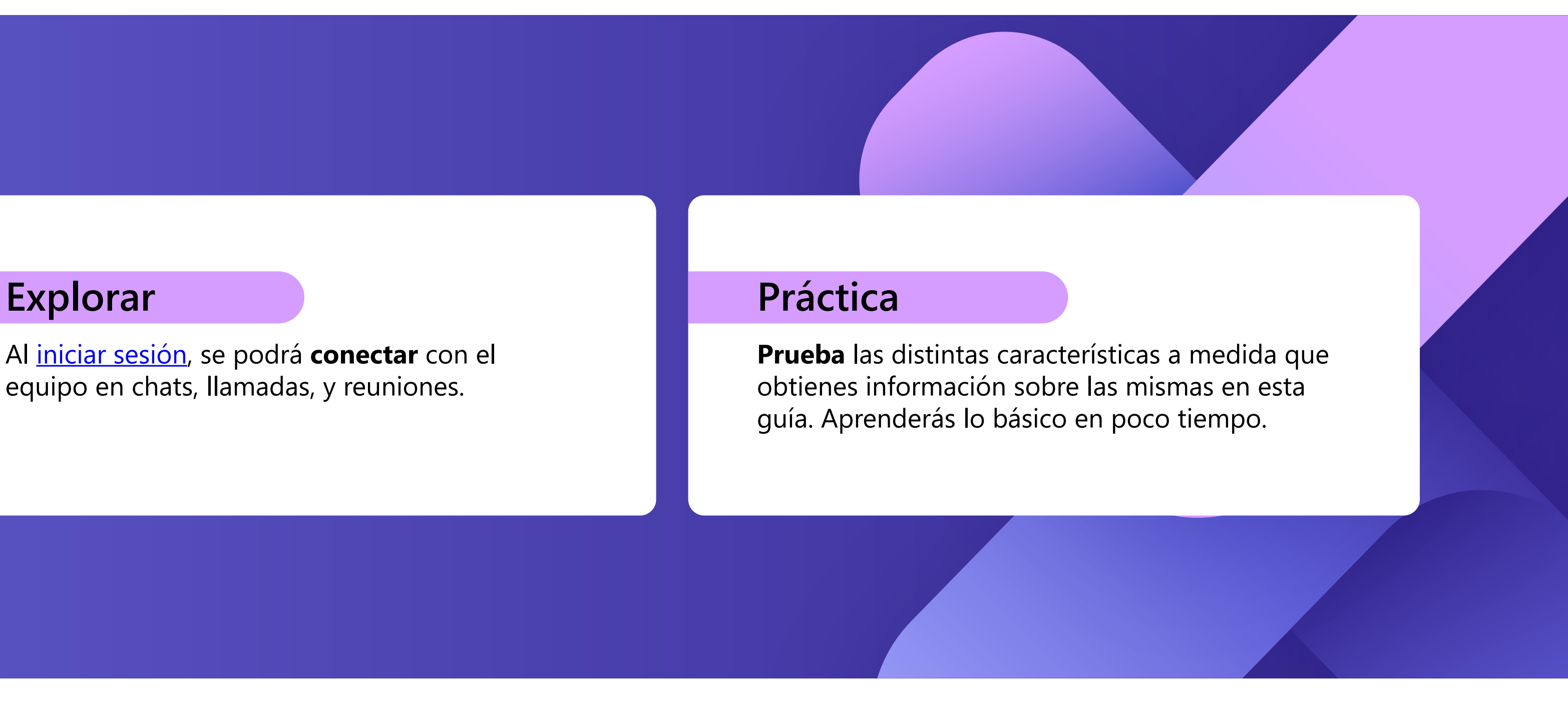

•••

Apps

(?)

Help

3

6

8

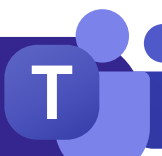

# Opciones

Navegar por Teams con el menú del lado izquierdo y la barra superior de la aplicación de escritorio de Teams.

# **Actividad**

Busca las notificaciones de todas las actividades recientes para no perderte nada. Puedes gestionar las notificaciones según tus preferencias.

9

## Chat

2

3

Enviar un mensaje a un usuario o a un grupo de usuarios. Esta pestaña muestra la lista de todos los chats.

# Equipos

Crea equipos y canales para reunir a los usuarios en espacios dedicados a ello con conversaciones y archivos. Esta pestaña muestra una lista de todos los

equipos de los que formas parte.

4

# Calendario

Abre el calendario para ver, crear y responder a las reuniones.

5

### Llamadas

Inicia llamadas de audio y vídeo marcando un número de teléfono o realizando una llamada a través de Internet. Podrás ver el historial de llamadas y el correo de voz.

### **Archivos**

6

Los archivos compartidos en chats, reuniones o canales se concentran en esta pestaña. Los archivos aparecen en una vista de lista y se pueden ordenar por tipo, nombre, fecha o ubicación.

10

### **Aplicaciones**

Busca, elige e integra aplicaciones para optimizar la forma de trabajar en Teams. Las aplicaciones pueden aparecer en chats, canales o reuniones.

#### Ayuda 8

Obtén más información sobre Teams mediante artículos y contenido de aprendizaje. Mantente al día con las características más recientes y notifica problemas si algo no funciona.

### **Buscar**

9

Busca usuarios, archivos, reuniones o conversaciones en Teams y filtra los resultados para encontrar lo que necesites.

#### (10) Perfil

Al seleccionar la imagen de perfil, se muestra un menú en el que podrás personalizar tu perfil, buscar mensajes guardados o establecer tu estado y un mensaje que los usuarios pueden ver cuando intenten ponerse en contacto contigo.

Sugerencia

El calendario de Teams se sincroniza automáticamente con Outlook y podrás gestionar las reuniones a través de cualquiera de las dos aplicaciones.

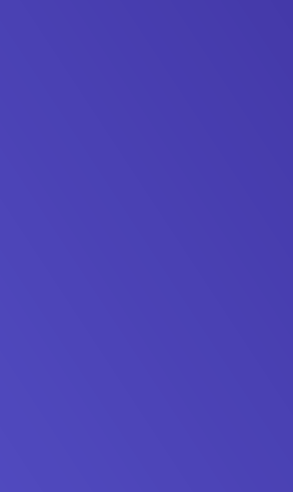

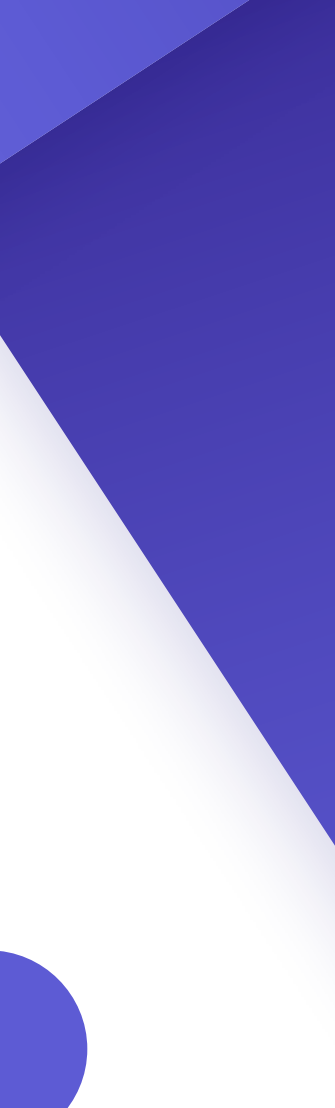

# Aspectos básicos de las reuniones

### **Crear reuniones**

- 1. Selecciona + New meeting o haz doble clic en una hora del calendario para crear una nueva reunión.
- 2. Agrega a usuarios, una ubicación y cualquier otra nota.
- 3. Envía invitaciones.

### Únete a reuniones

- 1. En la pestaña Calendario, selecciona la reunión a la que quieras unirte y, a continuación, selecciona Join
- 2. Se abrirá una nueva pantalla. Podrás elegir cómo quieres aparecer en la reunión y las preferencias de audio.
- 3. Luego, selecciona Join now

### Presentar en reuniones

- 1. Podrás compartir la pantalla desde el botón 🚺 🛧 🛛 en la parte superior de la ventana de la reunión.
- 2. Elige qué pantalla o ventana deseas compartir. No olvides incluir el audio si compartes algo con sonido.
- 3. Cuando hayas terminado, usa el botón 🔀 en la parte superior de la ventana de la reunión para dejar de compartir.

# 00:22:06 Participantes Chat Reacciones Micrófono Vídeo **Compartir contenido**

# Controles de reunión

Al unirte a reuniones, aparecerá una ventana diferente. Estos son los controles que debes conocer:

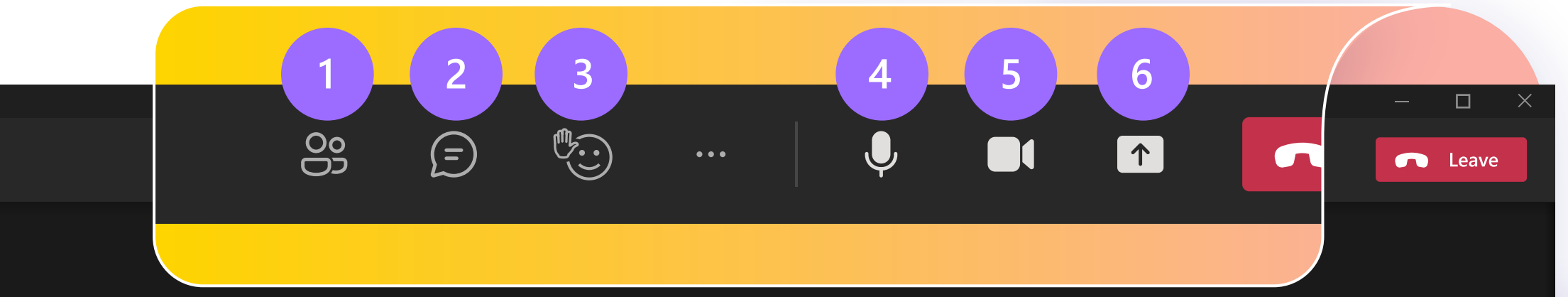

Haz clic para ver quién ha sido invitado a la reunión o para agregar a otros usuarios.

Usa el chat para compartir archivos, ideas y notas.

Participa sin interrumpir el flujo: podrás compartir una reacción de emoji para que el moderador sepa cómo te sientes. Las reacciones también te permiten levantar la mano, lo que indicará que quieres intervenir.

Silencia y reactiva el audio del micrófono cuando quieras hablar.

Enciende o desactiva la cámara. También puedes seleccionar ••• (que se encuentra cerca de la cámara) para acceder a la configuración de audio y vídeo.

Úsalo para compartir la pantalla con otros usuarios.

Usa [CTRL] + [Mayús] + [M] como acceso directo para silenciar Sugerencia y reactivar el audio durante las reuniones.

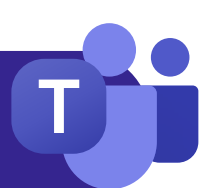

# Chat

De forma predeterminada, los chats se organizan a lo largo del lado izquierdo del panel de chat, con los mensajes más recientes en la parte superior. Puedes hacer clic con el botón derecho en cualquier chat y seleccionar "Anclar", lo que hará que se mantenga en la parte superior de la lista para acceder rápidamente.

> lápiz en la parte superior de la lista de chats) y agrega los nombres de los usuarios que quieras incluir. Escribe el mensaje y seleccione "Enviar" o presiona [Entrar].

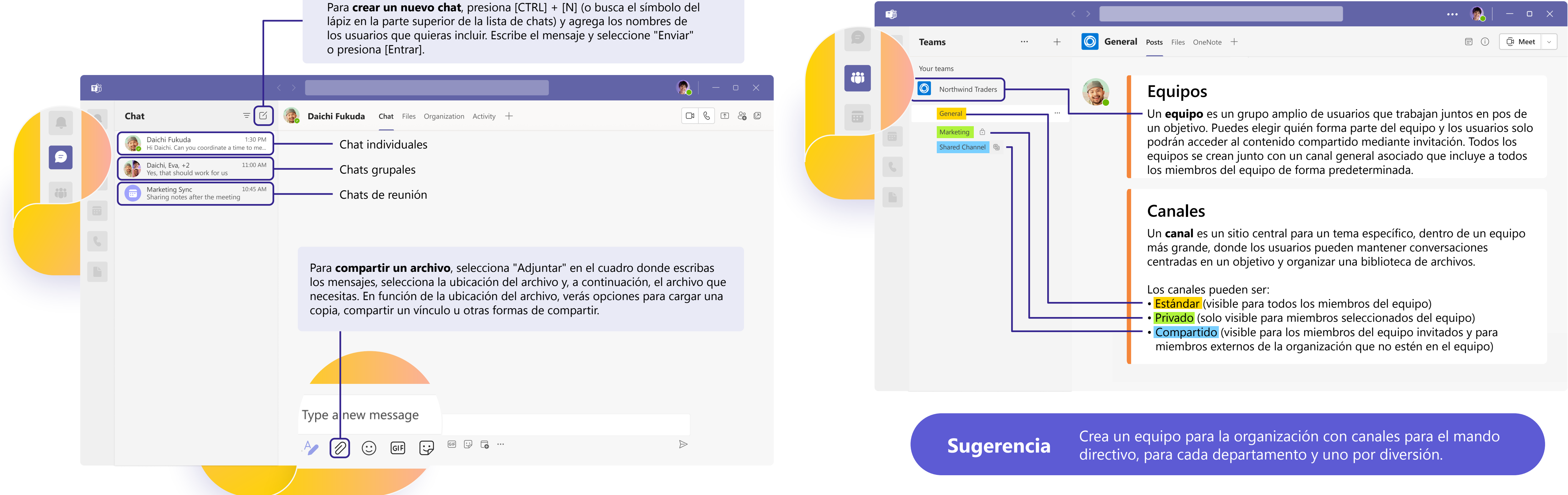

Sugerencia

Al crear chats grupales, puedes editar el nombre del grupo seleccionando el símbolo de 🎤 junto al icono de grupo en el chat. Esto ayudará a darle un contexto y facilitar la búsqueda.

# Equipos y canales

Si te invitan a un nuevo equipo, aparecerá automáticamente en el panel izquierdo junto con todos los canales asociados. Puede elegir "mostrar" los canales más importantes y "ocultar" el resto.

Microsoft Teams: Guía de inicio rápido

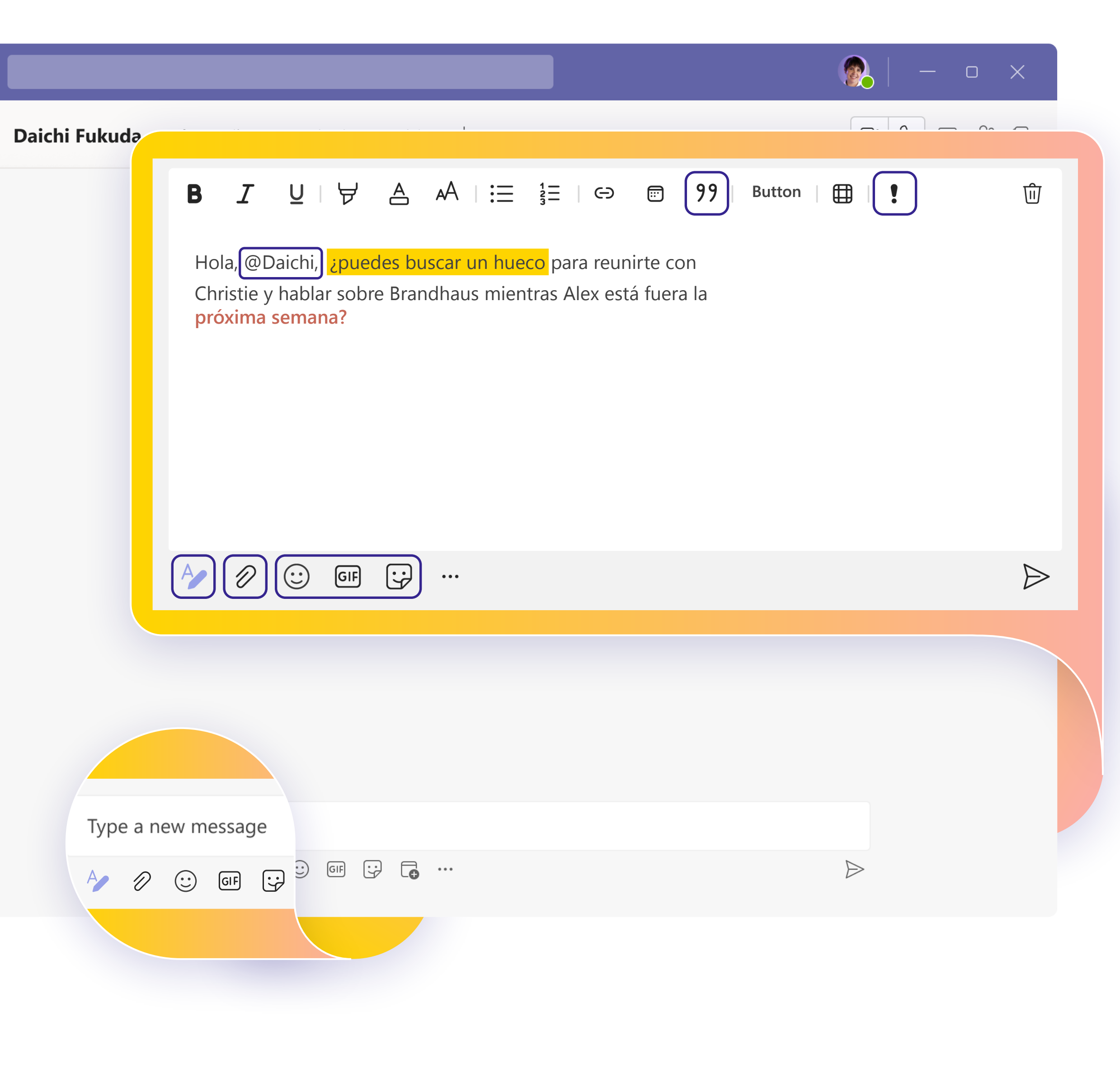

# **Conectarse a través de mensajes**

Tanto si estás en una reunión, un canal o un chat, la ventana de mensajes tendrá el mismo aspecto.

# Redactar

- **Podrás** dar formato a los mensajes, agregar viñetas, gráficos o hipervínculos.
- En Marcar como importante podrás llamar la atención sobre mensajes específicos.
- Adjunta archivos para compartirlos con los  $\mathcal{D}$ compañeros de equipo.
- **Podrás** incluir gifs, emojis y adhesivos para hacer GIF que las conversaciones sean más amenas.

Sugerencia El modo de formato impide que un mensaje se envíe al presionar [Entrar], por lo que viene muy bien para crear borradores y obtener una vista previa de los mensajes antes de enviarlos.

# Responder

- Etiqueta a un compañero de equipo en un mensaje **(()** escribiendo el símbolo @ seguido de su nombre. Recibirá una notificación especial para llamar su atención.
- 99 Podrás reaccionar a mensajes individuales o **citarlos** en una respuesta.

Sugerencia Si quieres volver a un mensaje importante más adelante, mantén el puntero sobre el mensaje, selecciona 🚺 🖬 y, luego, elige Guardar. Podrás encontrar los mensajes guardados en el menú desplegable de la imagen de perfil.

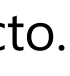

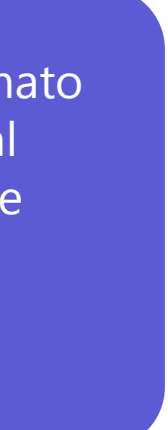

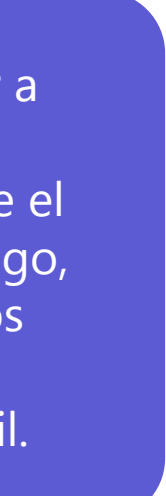

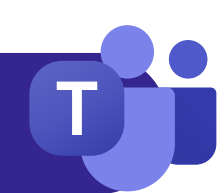

# Pasos siguientes

Sacarás **el máximo partido a Teams** cuando logres conectar por completo con tu equipo y colaboréis juntos. Sigue practicando hasta que cada paso del flujo de trabajo resulte de lo más natural.

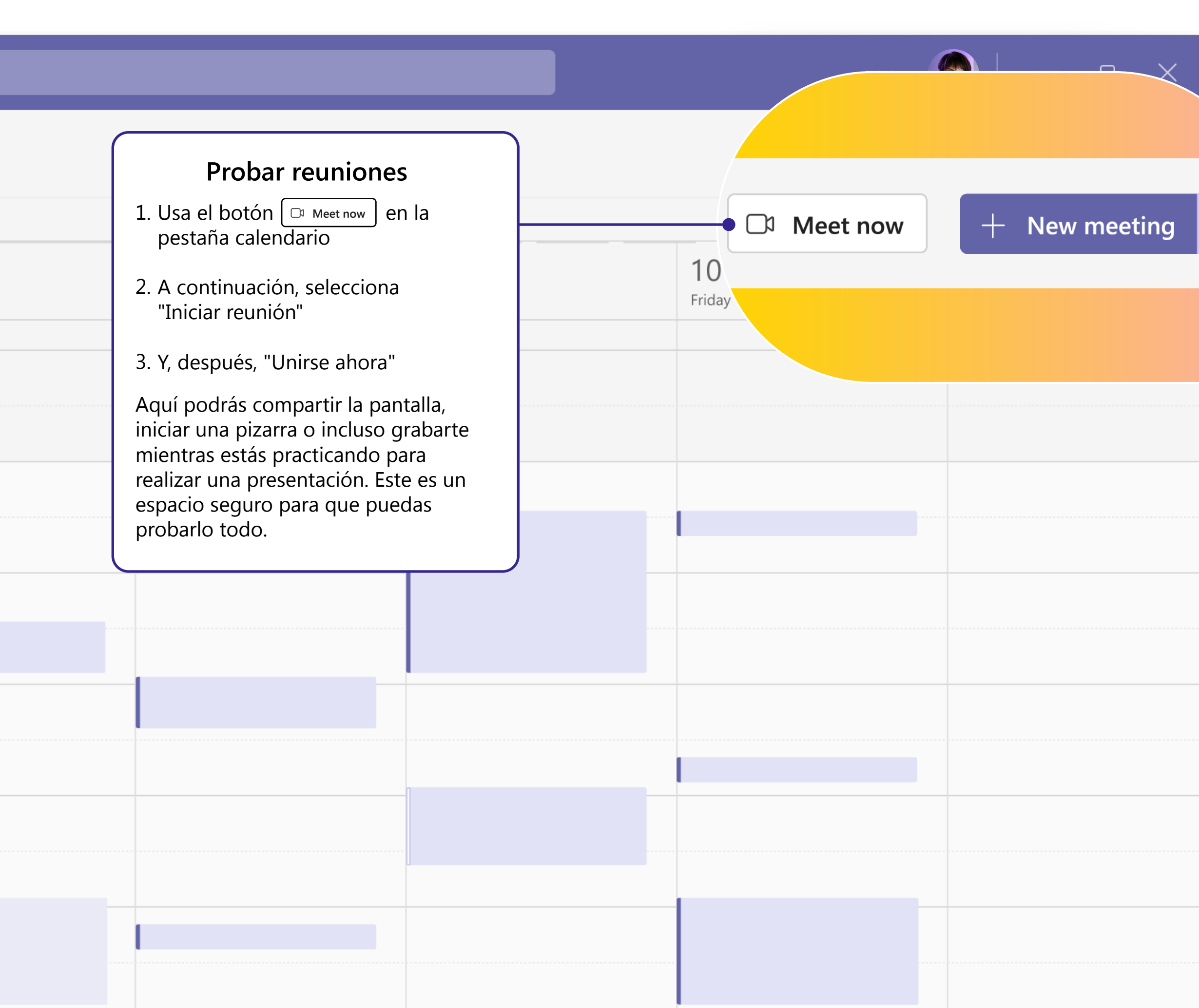

# **Compartir conocimientos**

El trabajo en equipo se basa en la colaboración. **Comparte con tu equipo los procedimientos recomendados** que aprendas a lo largo del proceso, así como las sugerencias y trucos sobre cómo organizar mejor los flujos de trabajo y pide consejo para definir cómo, entre todos, se podría hacer un mejor uso de Teams.

# Aprender más

Independientemente de cómo te guste aprender y practicar, tenemos recursos para apoyarte y darte inspiración:

- <u>Clases virtuales</u>: Tenemos formadores para responder a las preguntas que tengas y guiarte en todos los detalles.
- <u>Serie de entrenamiento</u>: Completa la serie de vídeos para principiantes a tu propio ritmo.
- <u>Artículos de ayuda y guías paso a paso</u>: Para obtener respuestas a las preguntas más habituales.
- Introducción a las características, tutoriales y anuncios: Nuestro canal de YouTube ha comprobado cuidadosamente el contenido para que te sea de agrado y te ayude a usar Teams casi sin esfuerzo.

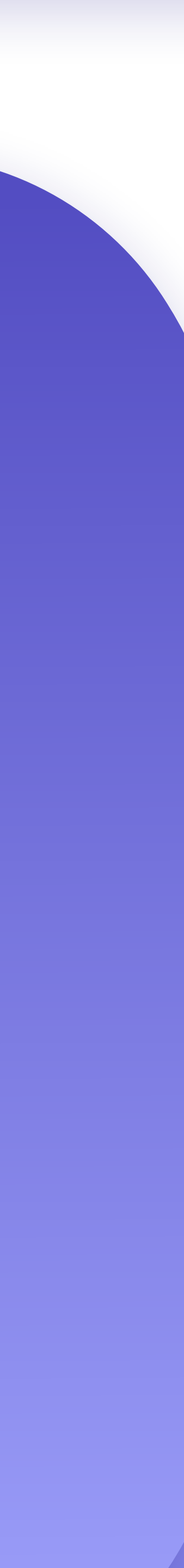